# ASC 3000 MultiMax Series Three Phase DC Supply Systems

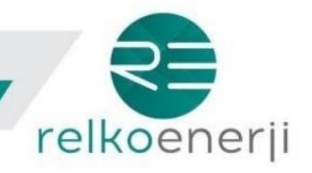

ASC 3000 MutliMax stabilized rectifiers suitable for three-phase 4-wire connection are designed as microprocessor control and large graphic LCD to provide the DC supply needed in electrical networks, telephone exchanges and similar places, to keep the battery system connected to the circuit under full charge.

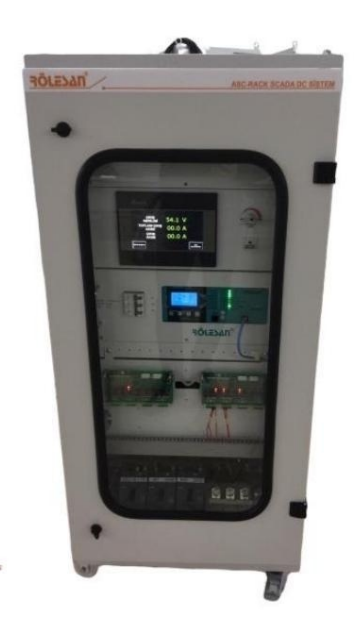

Leakage (+, -) Alarm • High and Low Temperature • DC
Output Voltage High and Low • AC Input Voltage High and Low • L1, L2, L3 Phase Monitoring •
Overload • Current Limiting

- Battery Error
- Battery Disconnect
- Change Clock Battery

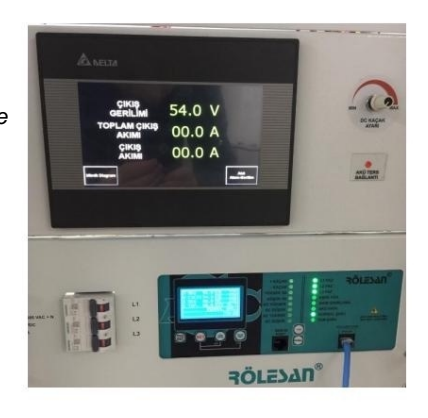

Specified signals can be followed by Graphic LCD screen or LEDs and also transferred to SCADA.

Thanks to the LC filter at the output of the thyristor controlled rectifier, the ripple factor is less than 5%, so a smooth and high quality DC voltage is obtained at the output. In addition, the output voltages are not affected by the mains and load current changes, providing a complete stabilization in the output voltage.

Output currents of ASC 3000 series rectifiers can be produced in the range of 5A – 600A and accumulators of any capacity can be connected.

110VDC rectifiers can be adjusted within the range of 105-129V with 1V sensitivity.48VDC rectifiers can be adjusted within the 48-58V range with 1V sensitivity.24VDC rectifiers can be adjusted within the range of 22-29V with 1V precision.

#### **Key Features**

• Easy-to-Use Interface • Scada Communication Modbus (RS232/RS485) • Event Log (20 FIFO) • SCR Based Microprocessor, Large Graphic LCD Control Panel • Low Ripple Voltage • Automatic Battery Maintenance

Stable Output Voltage •
Automatic / Manual Fast Charge Modes

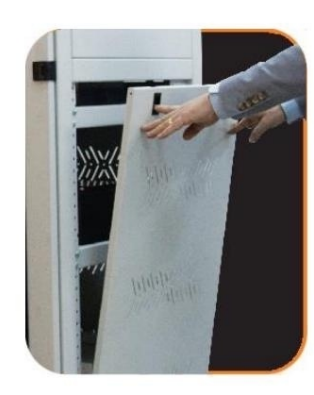

www.relkoenerji.com

# ASC 3000 MultiMax Series Three Phase DC Supply Systems

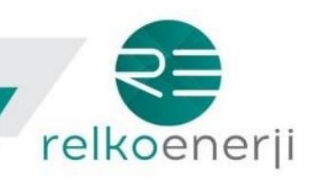

| Output Current (A) –         | Dutput Voltage (Vdc) |                                 |                                          |                  |  |  |  |  |
|------------------------------|----------------------|---------------------------------|------------------------------------------|------------------|--|--|--|--|
|                              |                      | 24Vdc                           | 48Vdc                                    | 110Vdc           |  |  |  |  |
|                              |                      |                                 | 10A – 600A                               |                  |  |  |  |  |
|                              |                      | Cabin Dimensions N              | lay Vary According to Rectifier Output ( | Current          |  |  |  |  |
|                              |                      |                                 |                                          |                  |  |  |  |  |
| Rectifier Technical Sp       | oecifications        |                                 | 2 x 290 \/AC + 20%                       |                  |  |  |  |  |
| Input Voltage                |                      |                                 | 3 X 360 VAC ± 20%                        |                  |  |  |  |  |
| Power Factor                 |                      |                                 | 0.7                                      |                  |  |  |  |  |
| Operating Frequency          |                      |                                 | 50 Hz ± 5%                               |                  |  |  |  |  |
| Rated Output Voltage         |                      | 24 - 48 -                       | - 110 – 220 VDC (must be specified in c  | order)           |  |  |  |  |
| Rated Output Current         |                      |                                 | 10A – 600A (must be specified in order)  |                  |  |  |  |  |
| Normal Charge Voltage        | eSetting             |                                 | 90% -120%                                |                  |  |  |  |  |
| Voltage Regulation           |                      |                                 | < 2.0%                                   |                  |  |  |  |  |
| Ripple Stretched             |                      | Battery < 5.0% / Battery < 1.0% |                                          |                  |  |  |  |  |
| Current Limiting             |                      |                                 | 110% In                                  |                  |  |  |  |  |
| Dielectric Withstand Voltage |                      | 2 kV                            |                                          |                  |  |  |  |  |
| Productivity                 |                      | 80%                             |                                          |                  |  |  |  |  |
| Operating temperature        |                      |                                 | -20ÿC / +55ÿC                            |                  |  |  |  |  |
| Noise Level                  |                      |                                 | < 45db                                   |                  |  |  |  |  |
|                              |                      |                                 |                                          |                  |  |  |  |  |
| Cabin Features               |                      |                                 |                                          |                  |  |  |  |  |
| Dimensions                   | 600                  | ) x 600 x 1000 (mm) May V       | ary According to Charge Current and      | Battery Capacity |  |  |  |  |
| Protection Class             |                      |                                 | IP22 – Optional IP54                     |                  |  |  |  |  |
| Colour                       |                      |                                 | RAL 7035                                 |                  |  |  |  |  |
| Outer Case                   |                      |                                 | Main Body 2mm DKP Sheet                  |                  |  |  |  |  |
| Weight                       |                      | It May Vary                     | According to 135kg Charging Currer       | nt               |  |  |  |  |
| Cooling                      |                      | Air Duc                         | t / Natural Circulation Forced Fan       |                  |  |  |  |  |
| Shipping Type                |                      |                                 | With Hook and Crawler                    |                  |  |  |  |  |

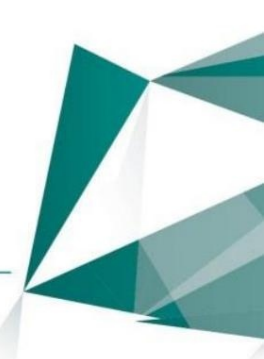

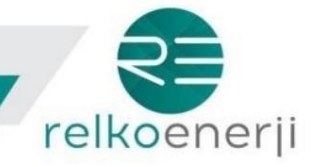

# **Usage and Menu Descriptions**

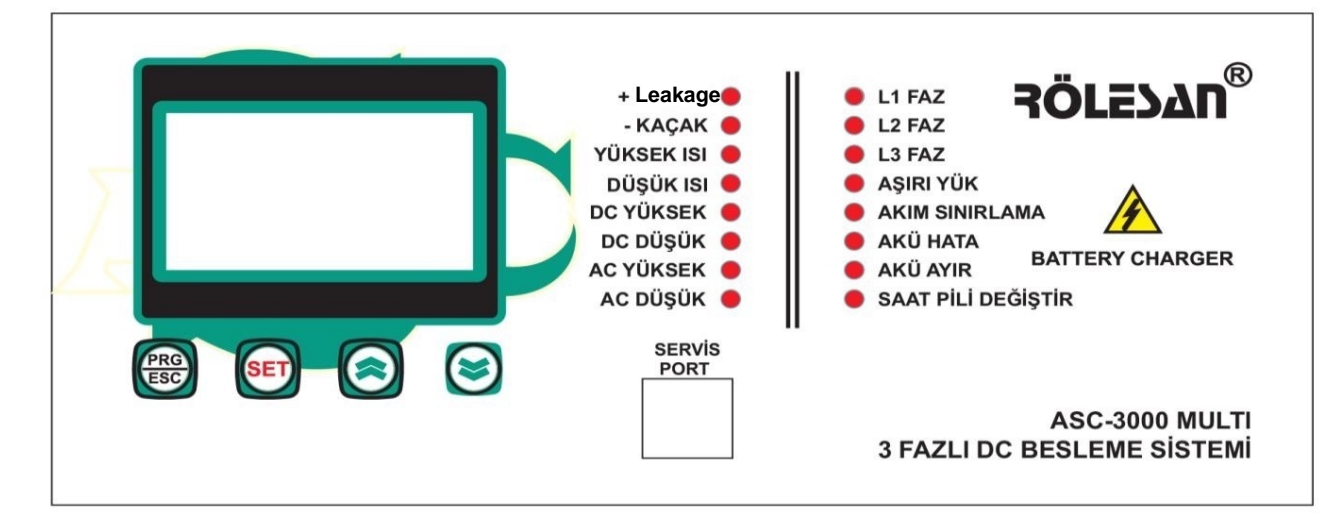

# **Notification LEDs**

+ Leakage : In case of any contact between (+) polarity-ground in DC supply, the LED becomes active.

- Leakage : In case of any contact between (-) polarity-ground in DC supply, the LED becomes active.

High Temperature: When the internal temperature of the rectifier reaches the heat value in the settings, the LED becomes active. : When the internal temperature of the rectifier reaches the factory-set (5 oC) value, the LED becomes active.

Temperature DC High : When the output of the rectifier reaches the DC High value in the settings, the LED becomes active.

DC Low : When the output of the rectifier reaches the DC Low value in the settings, the LED becomes active.

AC High : When the rectifier reaches the AC High value in the settings, the LED becomes active.

AC Low : When the system output reaches the AC Low value in the settings, the LED becomes active.

L1 Phase : When there is AC supply in the first phase of the rectifier, the LED is active.

L2 Phase : The LED is active when there is AC supply in the second phase of the rectifier.

L3 Phase : When there is AC supply in the third phase of the rectifier, the LED is active.

Overload: When the DC output on the rectifier exceeds the total current value, the LED becomes active.

In addition, when any phase is gone, the total current value decreases to the total current value of the two transformers. For example; There are 3 20A transformers on the rectifier. While there is L1,L2,L3 phase, 60A can be drawn from the device. When either or both of the L1, L2 or L3 phases are gone, the working transformer current can be drawn from the rectifier. For example, 40A when L1 phase is gone, 20A when L1,L3 is gone.

Current Limiting: When the battery output on the rectifier reaches the battery charging current value in the settings section, the led becomes active and the rectifier starts to work in current limiting mode.

Battery Fault: If E is selected in the Battery Fault E/H section in the rectifier setup menu, the battery voltages are

If it falls below the DC voltage set in the alarm section, the LED becomes active.

Controlled : It is an optional feature of the rectifier. Battery Disconnect E/N and Deep Discharge (V) in Settings by Battery Disconnect .

Change Clock Battery: There is RTC on the rectifier. When the device is de-energized, the RTC works with the battery it is connected to. When the voltage of the battery drops below the factory set value, the LED becomes active.

# **Buttons**

PRG/ESC Button : It is used to enter the setting menu of the rectifier and exit the communication, event records, clock settings and warning section.

SET Button : It is used to change the value by pressing the up or down buttons together with the set button, if any change is desired in the setting menu of the rectifier.

Up Button : It is used for page transitions of the rectifier, navigating the event logs and changing the values in the setting section.

It is used to change : Rectifier's page transitions, navigating event logs and values in setting section the **Down Button**.

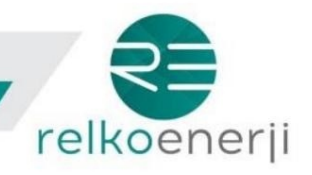

#### **Rectifier Connection**

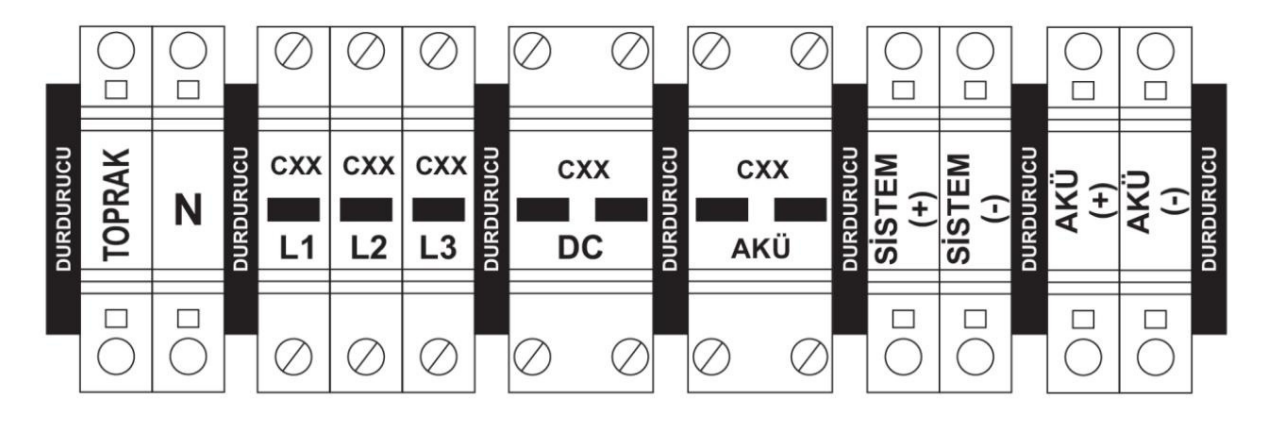

Rectifier is designed as 3 Phase, 4 Wire.

Neutral terminal and L1, L2 and L3 phase fuses must be connected to 3 x 380 VAC + N.

**DC Output Fuse is** connected to terminals with System (+) and System (-) signs. Kiosk lighting, feeding of protection relays, etc. connections can be made via this terminal group.

**Battery Output Fuse is** connected to the terminal group with Battery (+) and Battery (-) signs. You can make battery connections on this terminal.

Phase connections must be attached to the connection points located at the bottom of the fuses. Battery cables, on the other hand, must be connected to the Battery (+) and Battery (-) terminals, taking into account the (+) and (-) ends.

After these processes, L1, L2, L3 phases can be opened. There are 3 fuses on the rack panel for safety purposes. Each of these fuses controls the phases written next to them. After the fuses in the connection point are activated, these fuses must be activated.

When the device reaches the nominal output voltage, the battery fuse is activated and the battery charging process can be started. If the voltages are at normal level, DC line can be fed by activating the DC output fuse.

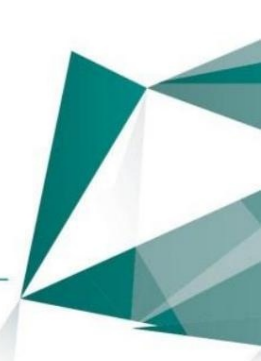

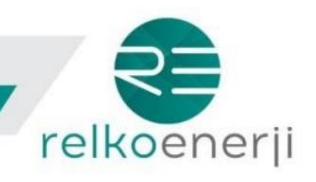

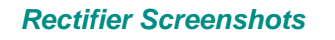

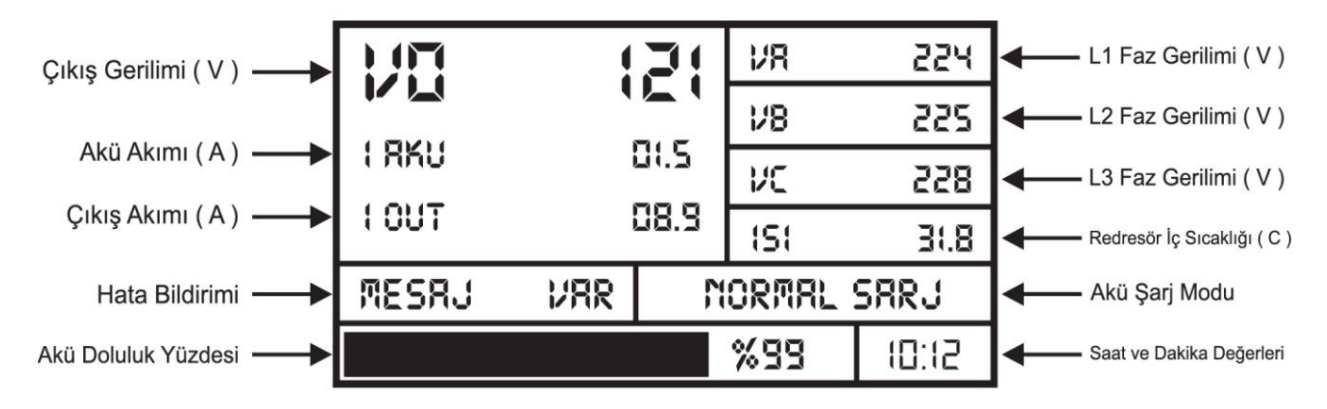

This is the screenshot that comes when the rectifier is first turned on. No changes can be made to the values on this screen. They are informational values for users.

| Çıkış Gerilimi ( V ) | - |       |      | 121  | VRB  | 385  | Faz-Faz Gerilimi ( V ) |
|----------------------|---|-------|------|------|------|------|------------------------|
|                      |   |       |      |      | 178C | 390  | Faz-Faz Gerilimi ( V ) |
| Aku Akimi ( A )      |   | 1 HAU |      | 00.5 | VCR  | 38:  | Faz-Faz Gerilimi ( V ) |
| Çıkış Akımı ( A )    |   | TUUT  |      | 00.5 | 18   | 5.10 | L1 Faz Akımı ( A )     |
| Frekens (Hz)         |   | R HZ  | 8 HZ | CHZ  | :8   | 01.1 | L2 Faz Akımı ( A )     |
| Frekans (Hz)         |   | 50.0  | 50.0 | 50.0 | IC   | 01.5 | L3 Faz Akımı ( A )     |

Another screenshot for informational purposes for users. No changes can be made to the values on this screen.

| RS232/RS485 RYARLARI |       |  |  |  |  |  |
|----------------------|-------|--|--|--|--|--|
| BRUD RATE            | 38400 |  |  |  |  |  |
| PARITY               | N     |  |  |  |  |  |
| DATA BIT             | 8     |  |  |  |  |  |
| STOP BIT             | 1     |  |  |  |  |  |
| MODBUS ID            | 1     |  |  |  |  |  |

This is the screen display of the rectifier RS232/RS485 communication setting. Only Baud Rate and Modbus ID values can be changed in the setting menu. When you want to make changes, press the set button while this page is open. Immediately after pressing, a phrase will appear on the right of the first line. The value can be changed with the up and down keys. In order to move on to the next statement, the set button must be pressed again. The setting menu can be exited by pressing the PRG/ESC button.

BaudRate: 19200-38400 Modbus ID: 1 - 247

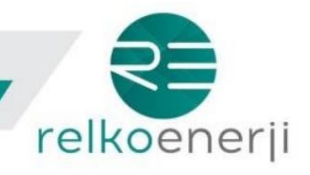

| SART AYARLARI |            |  |  |  |  |  |  |
|---------------|------------|--|--|--|--|--|--|
| SART          | 10         |  |  |  |  |  |  |
| DAKIKA        | 22         |  |  |  |  |  |  |
| GUN           | <u> </u> 4 |  |  |  |  |  |  |
| RY            | 80         |  |  |  |  |  |  |
| YIL           | 18         |  |  |  |  |  |  |

This is the screenshot with the rectifier clock setting. If you want to make any changes on the time and date, press the set button. Immediately after pressing, a phrase will appear on the right of the first line. The value can be changed with the up and down keys. In order to move on to the next statement, the set key must be pressed again. It is enough to press the PRG/eSc button to exit any line of the setting section.

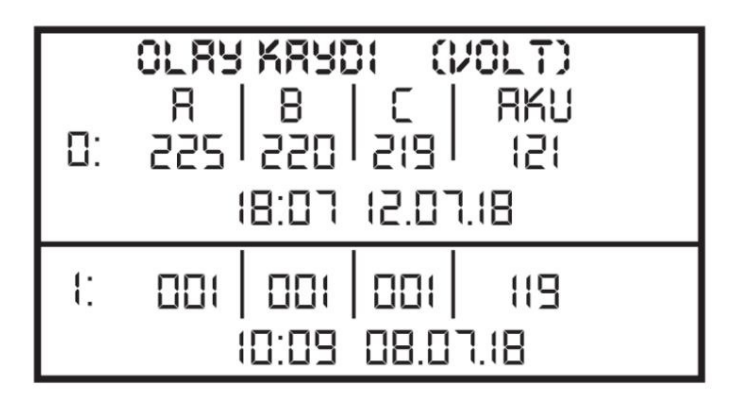

When the rectifier is first turned on or when any of its phases are de-energized, it records the 3-phase and battery voltage, hour, minute, day, month and year values. If the rectifier continues to work in this way, it will continue to take values in 10-minute periods. The most recent event record is assigned to the zero (0) number and it takes 10 records in total. After pressing the SET button once, we can see all of these values on this screen with the help of the up and down keys.

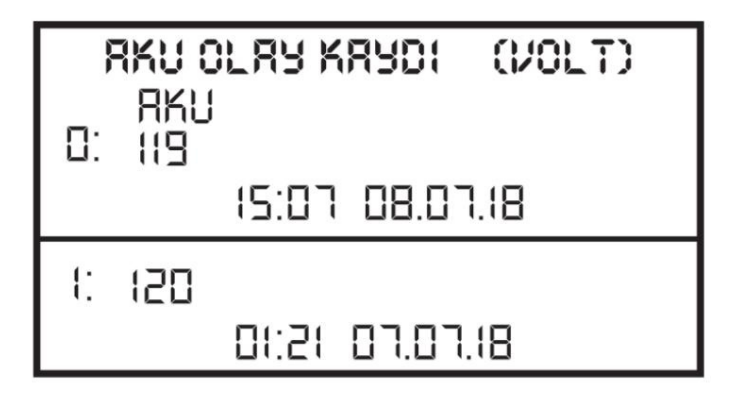

If the rectifier is turned on only with battery supply, it will give a warning after 10 seconds. Meanwhile, it records the battery voltage by taking the hour, minute, day, month and year values. The most recent event record is assigned to the zero (0) number and it takes 10 records in total. After pressing the SET button once, we can see all of these values on this screen with the help of the up and down keys.

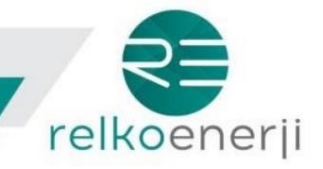

# **Rectifier Warning Messages**

| MESRULAR                                                                                                    | 1/4 |
|----------------------------------------------------------------------------------------------------|-----|
| 1 - DC ARTI KACAK<br>2 - DC EKSI KACAK<br>3 - ASIRI ISI<br>4 - DUSUK ISI - BAKIMIPT<br>5 - DC YUKSEK GERILIM<br>6 - DC DUSUK GERILIM |     |
|                                                                                                    |     |
| MESAJLAR                                                                                                    | 2/4 |

- RC RSIRI GERILIM
- 2 RC DUSUK GERILIM
- 3 R FRZ: YOK
- 4 8 FRZI YOK
- 5 C FRZ1 90K
- 6 RKU KRITIK

# MESAJLAR

3/H

- 1 RSIRI YUK
- 2 RKIR SINIRLARA
- 3 SRRT PILI DEGISTIR
- **Y HZ DUSUK**
- 5 HZ YUKSEK
- 6 RKU DUSUK GERILIM

# MESAJLAR 4/4

- 1 RKU BRKIM YRPILDI 2
- 2 AKU BAKIM YAPILMADI I
- 3 FRN ARIZA

All errors that occur on the rectifier are shown in the 4 page Messages section.

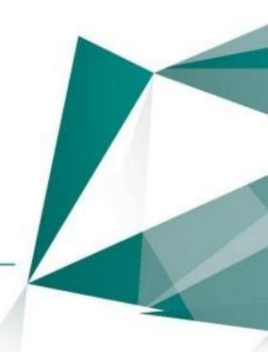

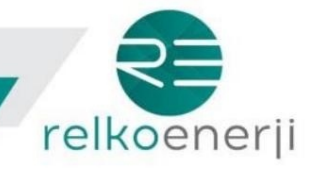

#### **Rectifier Settings**

This is the screenshot where the general settings of the rectifier are started. In order to enter this screen, the PRG/ESC button must be pressed. In order to understand which expression is selected, the background color is white. When the value of the selected expression is desired to be changed, any of the up or down buttons must be pressed together with the SET button. In order to move on to the next statement, the SET button must be pressed.

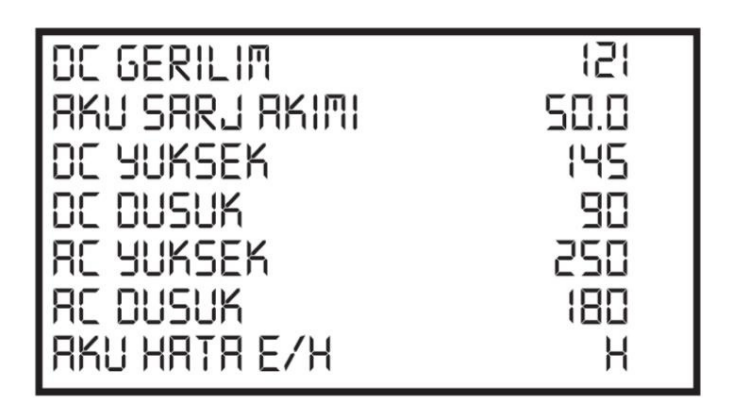

| DC Voltage             | : Battery Charge Voltage (V)            |
|------------------------|-----------------------------------------|
| Battery Charge Voltage | : Battery Charge Current (A)            |
| DC High                | : DC High Warning Voltage (V)           |
| DC Low                 | : DC Low Warning Voltage (V)            |
| AC High                | : AC High Warning Voltage (V)           |
| AC Low                 | : AC Low Warning Voltage (V)            |
| Battery Fault Y/N      | : Battery Error Check Active or Passive |
|                        |                                         |

| AKU ALARM        | 095 |
|------------------|-----|
| RKU RYIR E/H     | Е   |
| DERIN DESARJ(V)  | 085 |
| RKU RYIR SM      | 05  |
| AKU BAKIM TARIH  | <-  |
| 88KIM E/H        | Н   |
| AKU BAK.BEK.GUNU | 67  |

**Battery Alarm**: Battery Critical Level Adjustment (V) - Battery Fault Check "E" on the previous page will give a warning when the battery voltage drops below the adjusted level.

**Battery Disconnect Y/N :** If the battery level drops below the voltage specified in deep discharge while there is no AC supply, DC output is turned off. (Optional)

Deep Discharge (V) : Voltage level determined to prevent deep discharge when there is no AC supply. (Optional)

**Battery Disconnect Sec**: Battery Voltage may remain below the deep discharge voltage for the set time (seconds). Our aim is on the continuity of DC output in instantaneous loads. However, if the battery voltage remains below the set voltage at the end of this period, the DC output is turned off. (Optional)

Battery Maintenance Date : Under this setting title, the time and date values for the maintenance of the battery are entered.

#### Maintenance

: Battery maintenance Yes / No

**Y/N Battery Maintenance Wait. Day :** When the rectifier enters the battery maintenance mode, it should drop to the DC Low level within the set time. If the battery voltage cannot go down to the DC Low level after the set time, the rectifier automatically exits the battery maintenance mode.

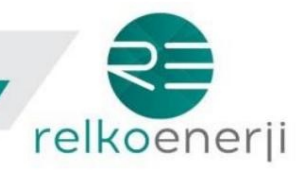

| RKU BRK. RRR.(RY) | 06 |
|-------------------|----|
| HZ YUKSEK         | 55 |
| HZ DUSUK          | 40 |
| ISI               | 45 |
| BUZ E/H           | Н  |
| OTO.HZLI SRJ E/H  | Н  |
| MAN.HZLI SRJ E/H  | Н  |

**Battery Maintenance Interval (Month)**: Battery maintenance period. If the next maintenance is desired after a few months, this setting should be done under it. (1 - 12)

Hz High Hz: Phase frequency high warning :LowPhase frequency low warning :TemperatureRectifier Internal Temperature High Warning :Ice E/HBuzzer Yes / No. If Yes is selected, any error occurs.

buzzer will give an audible warning.

Auto Fast **Charge Y/N**: Automatic fast charge. If Yes is selected, it will work in partnership with HZL SRJ BEK.AC-DK on the next page. It will start working when the AC supply on the device is gone. If the AC supply comes later than the set time in this part, the device will automatically start working in fast charging mode. The duration of fast charging can also be determined in the FAST CHARGING SRE(MIN) menu.

**Man.Fast Charge Y/N :** If you want to start fast charge manually, yes must be selected. The duration of fast charging can also be determined in the FAST CHARGING SRE(MIN) menu.

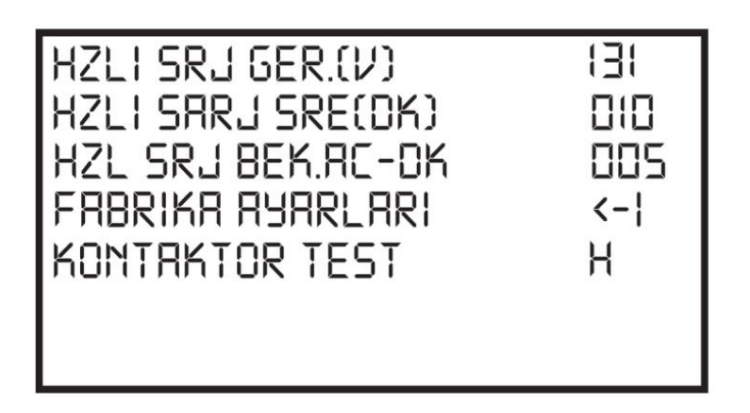

Quick Charge Voltage (V) : Fast Charge Time (Min) :

: Voltage level when the rectifier switches to fast charging mode

Fast Charge Time (Min) : Fast charging time

**Fast Charge Standby AC-DK** : If Automatic Fast Charge is Yes and there are no 3 phases, the rectifier will be turned on in Fast Charge Mode after any phase comes back at the end of the set time.

Factory Settings Contactor Test

- : Restores device settings to factory settings.
- : It is placed to check the strength of the contactor. (Optional)

ASC 3000 MultiMax Series Three Phase DC Supply Systems

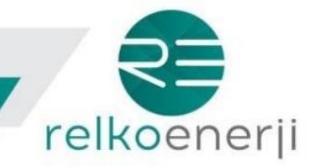

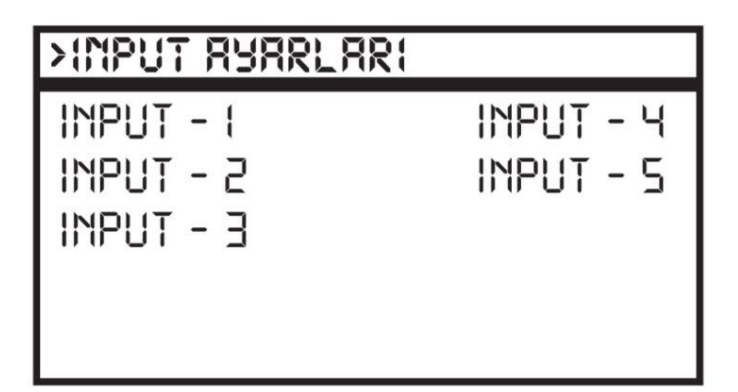

Optional Input Card settings. Any input of this card, which is presented as an isolated input, can be transferred to the last five relays of the relays on the output card. When you press the set button on the input you have specified for these operations, you will see a screen like the one below.

| >IMPUT RYRRLARI |  |  |  |  |  |
|-----------------|--|--|--|--|--|
| -5-TU901 <<     |  |  |  |  |  |
| INPUT SIL       |  |  |  |  |  |
| *               |  |  |  |  |  |
| 3. SO3          |  |  |  |  |  |

With the help of the up and down keys, we determine which output we will direct. Right after that, you can make an assignment by pressing the set button. You can route an input to an output.

| >INPUT RYRRLARI |  |  |  |  |  |
|-----------------|--|--|--|--|--|
| >>:mput-2-      |  |  |  |  |  |
|                 |  |  |  |  |  |
| * SO2           |  |  |  |  |  |
| 3. 503          |  |  |  |  |  |

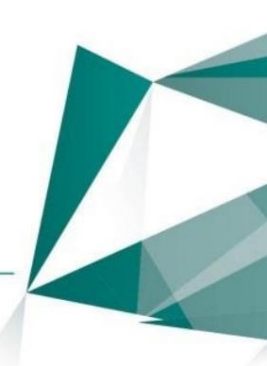

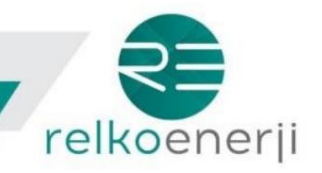

# **MultiMax Interface**

After installation on your computer, when you click on the icon on the desktop, the following window will appear.

| 🖞 MULTI Max Software                                          |              |             |                  |                         |          |      |                 | _                  |                             |
|---------------------------------------------------------------|--------------|-------------|------------------|-------------------------|----------|------|-----------------|--------------------|-----------------------------|
| Connection Settings<br>Serial Port: COM3                      | ✓ Baud Rate: | 9600 ~      | Parity: None Dat | a Bit: 8 Stop           | p Bit: 1 | A    | CONNECT         | Ť                  | DISCONNECT                  |
| Unit Selection<br>Device ID: 1 OK<br>Between 1-255<br>Offline | SETTINGS     | MEASUREMENT |                  | TIME<br>CCC<br>SETTINGS | WARNINGS | SELF | ERROR<br>DELETE | MODBUS<br>1<br>MAP | OFFLINE<br>FILE<br>CREATING |
| LOG HIDE / SHOW                                               |              |             |                  |                         |          |      | 3               | ÖLESA              |                             |

After the connection between the MultiMax series rectifier and the PC is made appropriately, the correct port is selected and the "Connect" tab is clicked. After successful connection, the following window will appear.

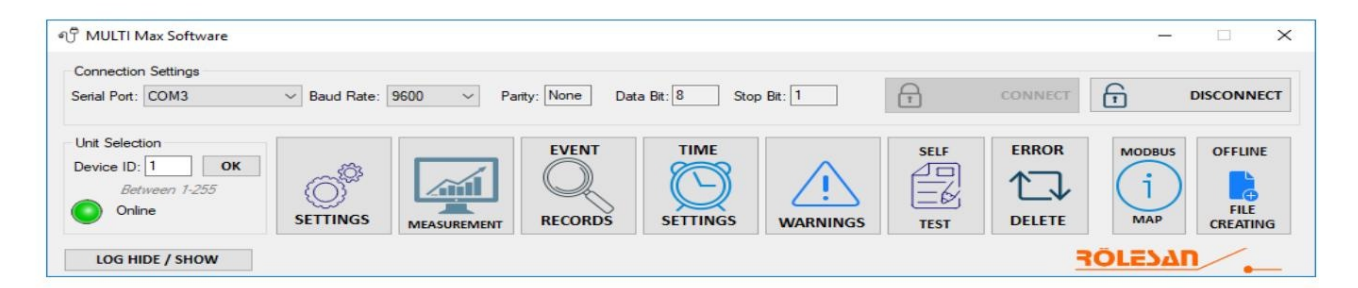

### Settings:

# 6ª SETTINGS

Click on the relevant settings tab. In the window that comes up, the settings on the connected rectifier Click on the "Read Values" tab to watch it.

| nne           | ction Settings                                 |                 |             |                |            |          | -            |                 |        |                             |
|---------------|------------------------------------------------|-----------------|-------------|----------------|------------|----------|--------------|-----------------|--------|-----------------------------|
| al P          | ort: COM3 ~                                    | Baud Rate:      | 9600 ~ Pa   | nty: None Data | Bit: 8 Sto | p Bit: 1 | <b>A</b>     | CONNECT         | 6      | DISCONNEC                   |
| it Se<br>vice | lection<br>ID: 1 ок<br>Between 1-255<br>Online | <b>SETTINGS</b> | MEASUREMENT |                |            |          | SELF<br>TEST | ERROR<br>DELETE | MODBUS | OFFLINE<br>FILE<br>CREATING |
| LOG           | G HIDE / SHOW                                  |                 |             |                |            |          |              | 3               | OLESA  | 1                           |
| ET            | TINGS                                          |                 |             |                |            |          |              |                 |        | •                           |
| #             | VARIABLE                                       | VALUE           | UNIT        | 3 AC           | High       |          |              |                 |        |                             |
| 0             | VDC Set                                        | 36 7            | V           | 200            |            |          |              |                 |        |                             |
| 1             | DC High                                        | 42              | V           | 280            | - (V)      |          |              |                 |        |                             |
| 2             | DC Low                                         | 33              | V           | (240 - 28      | 0.1        |          |              |                 |        |                             |
| 3             | AC High                                        | 280             | V           | 1240-20        |            |          |              |                 |        |                             |
| 4             | AC Low                                         | 185             | V           | CHANG          | E          |          |              |                 |        |                             |
| 5             | Battery Alert                                  | 29              | V           | 1000           |            |          |              |                 |        |                             |
| 6             | Deep Discharge Protect                         | 30              | V           | LOAD           |            |          |              |                 |        |                             |
| 7             | Deep Discharge Second                          | 20              | Sec         | C              |            |          |              |                 |        |                             |
| в             | Temperature                                    | 50              | C           |                |            |          |              |                 |        |                             |
| Э             | Boost Charge                                   | 39,8            | V           | FILE           |            |          |              |                 |        |                             |
| 10            | Boost Charge Minute                            | 500             | Min         |                |            |          |              |                 |        |                             |
| 11            | Boost Charge Delay (AC Off                     | ) 2             | Min         |                |            |          |              |                 |        |                             |
|               |                                                |                 |             |                |            |          |              |                 |        |                             |
|               |                                                |                 |             |                |            |          |              |                 |        |                             |

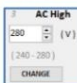

After clicking on the parameter you want to change, the appropriate value is entered and the "Change" tab is clicked. The maximum and minimum values that can be entered for the relevant parameter setting are shown in parentheses. By clicking the "Save to File" tab, all changed settings can be saved and loaded into a different MultiMax series rectifier.

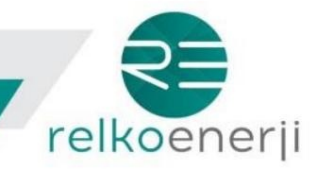

Measurements:

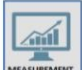

By clicking on the "Measurements" tab, the measurements window is displayed. Connected rectifier Click on the "Read Values" tab to monitor the settings on it.

|                                               | Max Software                                                                              |                                            |                                         |              |                          |           |      |                 |                                       |
|-----------------------------------------------|-------------------------------------------------------------------------------------------|--------------------------------------------|-----------------------------------------|--------------|--------------------------|-----------|------|-----------------|---------------------------------------|
| onnection                                     | n Settings                                                                                |                                            |                                         |              |                          |           |      |                 |                                       |
| rial Port:                                    | COM3                                                                                      | Baud Rate: 9                               | 9600 ~                                  | Parity: None | Data Bit: 8 Ste          | op Bit: 1 | Ð    | CONNECT         | DISCONNECT                            |
| nit Select<br>evice ID:<br><i>Bet</i><br>Onli | tion 1 0K ween 1-255                                                                      |                                            | MEASUREME                               |              | TIME<br>TIME<br>SETTINGS | WARNINGS  | SELF | ERROR<br>DELETE | MODBUS<br>OFFLINE<br>FILE<br>CREATING |
| LOG HI                                        | DE / SHOW                                                                                 |                                            |                                         |              |                          |           |      | 3               |                                       |
| MEASU                                         | RED VALUES                                                                                |                                            |                                         |              |                          |           |      |                 |                                       |
| #                                             | VARIABLE                                                                                  | VALUE                                      | UNIT                                    |              |                          |           |      |                 |                                       |
|                                               | AC Valance                                                                                | 226                                        | Volt                                    |              |                          |           |      |                 |                                       |
| 0                                             | AC VOLAGE                                                                                 | 220                                        | VOIL                                    |              |                          |           |      |                 |                                       |
| 0                                             | DC Voltage                                                                                | 35,9                                       | Volt                                    |              |                          |           |      |                 |                                       |
| 0 1 2                                         | DC Voltage<br>Phase Current                                                               | 35.9                                       | Volt                                    | _            |                          |           |      |                 |                                       |
| 0<br>1<br>2<br>3                              | DC Voltage<br>Phase Current<br>Battery Current                                            | 35.9<br>0,38<br>0,1                        | Volt<br>Ampere<br>Ampere                | _            |                          |           |      |                 |                                       |
| 0<br>1<br>2<br>3<br>4                         | DC Voltage<br>DC Voltage<br>Phase Current<br>Battery Current<br>Dc Current                | 35.9<br>0,38<br>0,1<br>0,2                 | Volt<br>Ampere<br>Ampere<br>Ampere      |              |                          |           |      |                 |                                       |
| 0<br>1<br>2<br>3<br>4<br>5                    | DC Voltage<br>Phase Current<br>Battery Current<br>Dc Current<br>Temperature               | 35.9<br>0.38<br>0.1<br>0.2<br>29.2         | Volt<br>Ampere<br>Ampere<br>Ampere<br>C |              |                          |           |      |                 |                                       |
| 0<br>1<br>2<br>3<br>4<br>5                    | DC Voltage<br>DC Voltage<br>Phase Current<br>Battery Current<br>Dc Current<br>Temperature | 225<br>335.9<br>0.38<br>0.1<br>0.2<br>29.2 | Volt<br>Ampere<br>Ampere<br>Ampere<br>C |              |                          |           |      |                 |                                       |
| 0 1 2 3 4 5                                   | DC Voltage<br>DC Voltage<br>Phase Current<br>Battery Current<br>Dc Current<br>Temperature | 35.9<br>0.38<br>0.1<br>0.2<br>29.2         | Volt<br>Ampere<br>Ampere<br>Ampere<br>C |              | READ                     |           |      |                 |                                       |

#### Event Logs:

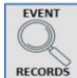

By clicking on the "Event Logs" tab, the events window is displayed. In order to view the records on the connected rectifier, the "Read Events" tab is clicked.

| ection                                              | n Settings                                                                                                    |                                                                                |                                                                                                    |                                                     |                                                                                                    |                                                                           |                                                                          |
|-----------------------------------------------------|----------------------------------------------------------------------------------------------------|--------------------------------------------------------------------------------|----------------------------------------------------------------------------------------------------|-----------------------------------------------------|----------------------------------------------------------------------------------------------------|---------------------------------------------------------------------------|--------------------------------------------------------------------------|
| Port:                                               | COM3                                                                                                    | ✓ Baud Rate: 9600                                                              | Parity: Nor                                                                                                    | ne Da                                               | ta Bit: 8 Stop I                                                                                                    | Bit: 1                                                                    |                                                                          |
| Select<br>ce ID:<br><i>Bet</i><br>Onlir             | ion<br>1 OK<br><i>ween 1-255</i><br>ne                                                                                                    |                                                                                |                                                                                                    |                                                     |                                                                                                    | WARNINGS TEST                                                             | ERROR<br>DELETE<br>MAP<br>MODBUS<br>OFFLIN<br>OFFLIN<br>OFFLIN<br>OFFLIN |
| OG HI                                               | DE / SHOW                                                                                                    |                                                                                |                                                                                                    |                                                     |                                                                                                    |                                                                           | ROLESAN                                                                  |
| ENT                                                 | RECORDS                                                                                                    |                                                                                |                                                                                                    |                                                     |                                                                                                    |                                                                           |                                                                          |
| 1.22                                                |                                                                                                    |                                                                                |                                                                                                    |                                                     |                                                                                                    |                                                                           |                                                                          |
| #                                                   | DATE                                                                                                    | AC VOLTAGE (V)                                                                 | BATTERY (V)                                                                                                    | #                                                   | DATE                                                                                                    | BATT. VOLTAGE (V)                                                         | READ EVENT                                                               |
| #<br>0                                              | DATE<br>13:27 22.12.17                                                                                                    | AC VOLTAGE (V)<br>01 V                                                         | BATTERY(V)<br>3,5 V                                                                                                    | # 0                                                 | DATE<br>00:00 00.00.00                                                                                                    | BATT. VOLTAGE (V)<br>0 V                                                  |                                                                          |
| #<br>0<br>1                                         | DATE<br>13:27 22.12.17<br>13:17 22.12.17                                                                                                    | AC VOLTAGE (V)<br>01 V<br>01 V                                                 | BATTERY (V)<br>3,5 V<br>3,5 V                                                                                          | #<br>0<br>1                                         | DATE<br>00:00 00.00.00<br>00:00 00.00.00                                                                                                    | BATT. VOLTAGE (V)<br>0 V<br>0 V                                           |                                                                          |
| #<br>0<br>1<br>2                                    | DATE<br>13:27 22.12.17<br>13:17 22.12.17<br>13:07 22.12.17                                                                                                    | AC VOLTAGE (V)<br>01 V<br>01 V<br>01 V                                         | BATTERY (V)<br>3,5 V<br>3,5 V<br>3,6 V                                                                                 | #<br>0<br>1<br>2                                    | DATE<br>00:00 00.00.00<br>00:00 00.00.00<br>00:00 00.00.00                                                                                                    | BATT. VOLTAGE (V)<br>0 V<br>0 V<br>0 V                                    | READ EVENT                                                               |
| #<br>0<br>1<br>2<br>3                               | DATE<br>13:27 22.12.17<br>13:17 22.12.17<br>13:07 22.12.17<br>12:56 22.12.17                                                                                           | AC VOLTAGE (V)<br>01 V<br>01 V<br>01 V<br>01 V                                 | BATTERY (V)<br>3.5 V<br>3.5 V<br>3.6 V<br>3.6 V                                                                        | #<br>0<br>1<br>2<br>3                               | DATE<br>00:00 00.00.00<br>00:00 00.00.00<br>00:00 00.00.00<br>00:00 00.00.00                                                                                           | BATT. VOLTAGE ( V )<br>0 V<br>0 V<br>0 V<br>0 V<br>0 V                    | READ EVENT                                                               |
| #<br>0<br>1<br>2<br>3<br>4                          | DATE<br>13:27 22.12.17<br>13:17 22.12.17<br>13:07 22.12.17<br>12:56 22.12.17<br>12:46 22.12.17                                                                         | AC VOLTAGE (V)<br>01 V<br>01 V<br>01 V<br>01 V<br>01 V<br>01 V                 | BATTERY (V)<br>3.5 V<br>3.5 V<br>3.6 V<br>3.6 V<br>3.6 V<br>3.6 V                                                      | #<br>0<br>1<br>2<br>3<br>4                          | DATE<br>00:00 00.00.00<br>00:00 00.00.00<br>00:00 00.00.00<br>00:00 00.00.00<br>00:00 00.00.00                                                                         | BATT. VOLTAGE (V)<br>0 V<br>0 V<br>0 V<br>0 V<br>0 V<br>0 V               |                                                                          |
| #<br>0<br>1<br>2<br>3<br>4<br>5                     | DATE<br>13:27 22.12.17<br>13:17 22.12.17<br>13:07 22.12.17<br>12:56 22.12.17<br>12:46 22.12.17<br>12:36 22.12.17<br>12:36 22.12.17                                     | AC VOLTAGE (V)<br>01 V<br>01 V<br>01 V<br>01 V<br>01 V<br>01 V                 | BATTERY (V)<br>3.5 V<br>3.5 V<br>3.6 V<br>3.6 V<br>3.6 V<br>3.6 V<br>3.6 V<br>3.6 V                                    | #<br>0<br>1<br>2<br>3<br>4<br>5                     | DATE<br>00:00 00.00.00<br>00:00 00.00.00<br>00:00 00.00.00<br>00:00 00.00.00<br>00:00 00.00.00<br>00:00 00.00.00<br>00:00 00.00.00                                     | BATT. VOLTAGE (V)<br>0 V<br>0 V<br>0 V<br>0 V<br>0 V<br>0 V<br>0 V<br>0 V | READ EVENT                                                               |
| #<br>0<br>1<br>2<br>3<br>4<br>5<br>6<br>7           | DATE<br>13:27 22.12.17<br>13:17 22.12.17<br>13:07 22.12.17<br>12:56 22.12.17<br>12:46 22.12.17<br>12:36 22.12.17<br>12:36 22.12.17<br>12:26 22.12.17                   | AC VOLTAGE (V)<br>01 V<br>01 V<br>01 V<br>01 V<br>01 V<br>01 V<br>01 V<br>01 V | BATTERY (V)<br>3,5 V<br>3,5 V<br>3,6 V<br>3,6 V<br>3,6 V<br>3,6 V<br>3,6 V<br>3,6 V<br>3,6 V                           | #<br>0<br>1<br>2<br>3<br>4<br>5<br>6<br>7           | DATE<br>00:00 00:00:00<br>00:00 00:00:00<br>00:00 00:00:00<br>00:00 00:00:00<br>00:00 00:00:00<br>00:00 00:00:00<br>00:00 00:00                                        | BATT. VOLTAGE (V)<br>0 V<br>0 V<br>0 V<br>0 V<br>0 V<br>0 V<br>0 V<br>0 V | READ EVENT                                                               |
| #<br>0<br>1<br>2<br>3<br>4<br>5<br>6<br>7<br>8      | DATE<br>13:27 22.12.17<br>13:17 22.12.17<br>13:07 22.12.17<br>12:56 22.12.17<br>12:36 22.12.17<br>12:36 22.12.17<br>12:36 22.12.17<br>12:26 22.12.17<br>12:15 22.12.17 | AC VOLTAGE (V)<br>01 V<br>01 V<br>01 V<br>01 V<br>01 V<br>01 V<br>01 V<br>01 V | BATTERY(V)<br>3.5 V<br>3.6 V<br>3.6 V<br>3.6 V<br>3.6 V<br>3.6 V<br>3.6 V<br>3.6 V<br>3.6 V<br>3.6 V                   | #<br>0<br>1<br>2<br>3<br>4<br>5<br>6<br>7<br>8      | DATE<br>00:00 00.00.00<br>00:00 00.00.00<br>00:00 00.00.00<br>00:00 00.00.00<br>00:00 00.00.00<br>00:00 00.00.00<br>00:00 00.00.00<br>00:00 00.00.00                   | BATT. VOLTAGE (V)<br>0 V<br>0 V<br>0 V<br>0 V<br>0 V<br>0 V<br>0 V<br>0 V |                                                                          |
| #<br>0<br>1<br>2<br>3<br>4<br>5<br>6<br>7<br>8<br>9 | DATE<br>13:27 22.12.17<br>13:17 22.12.17<br>13:07 22.12.17<br>12:56 22.12.17<br>12:36 22.12.17<br>12:36 22.12.17<br>12:26 22.12.17<br>12:15 22.12.17<br>12:05 22.12.17 | AC VOLTAGE (V)<br>01 V<br>01 V<br>01 V<br>01 V<br>01 V<br>01 V<br>01 V<br>01 V | BATTERY(V)<br>3.5 V<br>3.5 V<br>3.6 V<br>3.6 V<br>3.6 V<br>3.6 V<br>3.6 V<br>3.6 V<br>3.6 V<br>3.6 V<br>3.6 V<br>3.6 V | #<br>0<br>1<br>2<br>3<br>4<br>5<br>6<br>7<br>8<br>9 | DATE<br>00:00 00.00.00<br>00:00 00.00.00<br>00:00 00.00.00<br>00:00 00.00.00<br>00:00 00.00.00<br>00:00 00.00.00<br>00:00 00.00.00<br>00:00 00.00.00<br>00:00 00.00.00 | BATT. VOLTAGE (V)<br>0 V<br>0 V<br>0 V<br>0 V<br>0 V<br>0 V<br>0 V<br>0 V |                                                                          |

The last 20 events are recorded. It works according to the FIFO rule.

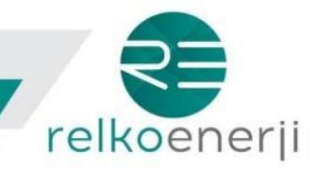

1

Time Settings:

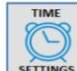

By clicking on the "Time Setting" tab, the time setting page is displayed. Enter the time and date you want to change and click the "Set Time" tab.

| ญี่ MULTI Max Software                                       |               |             |                  |                        |          |      |                 | -                  | □ ×                         |
|--------------------------------------------------------------|---------------|-------------|------------------|------------------------|----------|------|-----------------|--------------------|-----------------------------|
| Connection Settings<br>Serial Port: COM3                     | ✓ Baud Rate:  | 9600 v Pa   | inty: None Dat   | ta Bit: 8 Stop         | p Bit: 1 | T    | CONNECT         | 6                  | DISCONNECT                  |
| Unit Selection<br>Device ID: 1 OK<br>Between 1-255<br>Online | SETTINGS      | MEASUREMENT | EVENT<br>RECORDS | TIME<br>CO<br>SETTINGS | WARNINGS | SELF | ERROR<br>DELETE | MODBUS<br>1<br>MAP | OFFLINE<br>FILE<br>CREATING |
| LOG HIDE / SHOW                                              | ]             |             |                  |                        |          |      | 3               | IOLE JA            |                             |
| TIME SETTINGS DAY: 22 + MONT                                 | TH: 12 🜩 YEAR | : 17 文 HOUF | R: 16 🛨 Mi       | N: 0 💠 S               | EC: 35 🜩 |      | ME OF DEVICE    | SET T              | IME                         |

The time and date on the PC can be automatically loaded into the MultiMax series by using the Sync with PC tab in the lower left corner of the screen.

# Warnings:

WARNINGS By clicking the "Alerts" tab, the alerts page is displayed. Click on the "Read" tab to view the warnings on the connected MultiMax series.

| OLTI Wax Software         |              |             |              |              |        |         |          | -        |            |
|---------------------------|--------------|-------------|--------------|--------------|--------|---------|----------|----------|------------|
| Nection Settings          | Paul Pater   | 9600 V Pa   | au None Da   | to Day 8 Sto | Dati 1 | A       | CONNECT  | 6        | DISCONNECT |
|                           | - Daug hate. | 3600 ° Fa   | ity. Hone Da |              |        |         | CONTRACT | Ľ        | DISCONNECT |
| Selection<br>ice ID: 1 OK | ත            |             | EVENT        | TIME         |        | SELF    | ERROR    | MODBUS   | OFFLINE    |
| Between 1-255<br>Online   | SETTINGS     | MEASUREMENT | RECORDS      | SETTINGS     |        | TEST    |          | 1<br>MAP | FILE       |
| OG HIDE / SHOW            |              | 1           |              |              |        | d , La- | -        | OLESA    | n/.        |
| ARNINGS                   |              |             |              |              |        |         |          |          |            |
| => BATTERIES CON          | INECTED      | RE          | AD           |              |        |         |          |          |            |

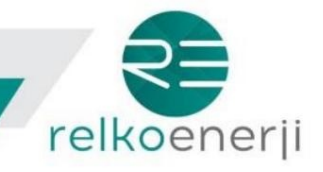

Test:

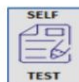

By clicking the "Test" tab, test whether the LEDs and contacts are working properly. is performed.

#### **Delete Errors:**

Errors are deleted by clicking the "Delete Lines" tab.

#### Modbus Map:

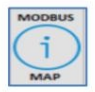

The MODBUS address list is displayed by clicking the "Modbus Map" tab.

### Offline File Creation:

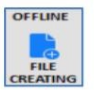

By clicking on the "Create Offline File" tab, the file preparation window in offline mode is displayed. After the desired parameter settings are entered, the "Save to File" tab is clicked and the relevant file is saved to your computer. This file can then be loaded into any MultiMax series rectifier.

| Create File                         |      |          |          | -         |       | × |
|-------------------------------------|------|----------|----------|-----------|-------|---|
| VDC Set (V)                         | β2,0 | <b>.</b> | (32-40)  | ( Scaling | 1/10) |   |
| DC High ( V )                       | 31   | -        | (31-42)  | ( Scaling | 1/10) |   |
| DC Low (V)                          | 25   | <b>+</b> | (25-34)  | (Scaling  | 1/10) |   |
| AC High ( V )                       | 240  | ÷        | (240-280 | )         |       |   |
| AC Low (V)                          | 170  | ÷        | (170-210 | )         |       |   |
| Battery Alert ( V )                 | 29   | ÷        | (29-33)  | (Scaling  | 1/10) |   |
| Deep Discharge Protect (V)          | 27   | -        | (27-31)  | (Scaling  | 1/10) |   |
| Deep Discharge Second ( Sec )       | 2    | ÷        | (2-20)   |           |       |   |
| Temperature ( C )                   | 10   | <b>+</b> | (10-60)  |           |       |   |
| Boost Charge ( V )                  | 37,0 | ÷        | (37-41)  |           |       |   |
| Boost Charge Minute ( Min )         | 2    | -        | (2-720)  |           |       |   |
| Boost Charge Delay (AC Off) ( Min ) | 2    | ÷        | (2-720)  | (Scaling  | 1/10) |   |
|                                     |      |          |          |           |       |   |

SAVE TO FILE